## Lightcast Instructions for Employers - Submitting a Job Posting for the Job Board

**Dashboard** - You will be able to see live, ended, and pending Postings as well as add a New Posting from the Dashboard.

## Dashboard

| LIVE ENDED                     | PENDING |            |             |           |                           | Add New Postin |
|--------------------------------|---------|------------|-------------|-----------|---------------------------|----------------|
| Q Search postings              |         |            | Z Full-Time | Part-Time | Internship Apprenticeship | Vork-Study V   |
| Job Title 🖡                    | Views   | Applicants | Posted Date | End Date  | Туре                      | Edit           |
| There are no live<br>postings. |         |            |             |           |                           |                |

## 1. To create a new job posting click Add New Posting

#### 2. Fill out the New Posting details

- Job Title required
- Description required
  - IMPORTANT: To comply with <u>Colorado Equal Pay for Equal Work</u> <u>Act</u>, please include a pay range. Job postings that do not include a pay range will <u>not</u> be posted.
- Job Type required
- Application Instructions required
  - For Apply on Company Site Provide URL to direct job posting and application page
- Button Text
- Special Instructions (optional)
- Post Expiration Date required
- Post to Career Coach Pages
  - List as many categories of student/job seekers who should apply (ex. HVAC, Welding, Other)
    - 1. All
    - 2. Accounting
    - 3. Automotive Collision Repair

- 4. Automotive Service
- 5. Barbering
- 6. CAD-BIM
- 7. Computer Networking
- 8. Cosmetology
- 9. Culinary
- 10. Dental Assisting
- 11. Esthetician
- 12. HVAC
- 13. Massage Therapy
- 14. Medical Assisting
- 15. Multimedia & Video Production
- 16.CNA
- 17. Practical Nursing
- 18. Water Quality Management
- 19. Welding
- 20. Adult Education (This includes High School Equivalency and English learners)

# 3. Send for Approval

- $\circ~$  Our Career Coaches will review the job posting within 1 business day.
  - If all the Job Post requirements are met, it will appear on the Master Job Board and program specific Job Boards.
  - If the Job Post does not meet all the requirements, we will email you to inform of required updates.

# 4. Job Posting Edits or Removal

- You can update a post at any time by clicking "Edit"
- The job post will remain on the Job Board until the expiration date.
- If you fill the position before the expiration date you can remove the post by clicking "Edit" then click "End Posting" from the Dashboard
- 5. Report If Your Hire an Emily Griffith Technical College Student
  - If you hired a student or graduate please report back to us by selecting the applicant's name or selecting "other" and typing their name into the optional text box.

| Let us know who was hired for this position. |   |   |
|----------------------------------------------|---|---|
| O Michelle Rodriguez                         |   |   |
| O Other                                      |   |   |
| None                                         |   |   |
| )                                            |   |   |
| Why did you choose this hire? (optional)     |   |   |
|                                              |   |   |
|                                              |   |   |
|                                              |   | h |
|                                              |   |   |
|                                              | 0 |   |